## Setting up email alerts using Gmail.com

For AxtraxPro and AxtraxNG

## **Gmail Account settings**

- Before starting, go to the following link and login to your Gmail account and create an app password;
- <u>https://support.google.com/accounts</u> /answer/185833?hl=en
- Copy the password to enter into the Axtrax software.
- In AxtraxPro click on Tools, Notification Settings
- In AxtraxNG, open the Server Monitor, Options

| 🗶 Email Settings |       |          |     |              | ×          |
|------------------|-------|----------|-----|--------------|------------|
| Host:            |       |          |     | Email Settin | gs Status: |
| Port:            |       |          | 0 🗘 |              |            |
| UserName:        |       |          |     |              |            |
| Password:        |       |          |     | Fa           | iled       |
| Require SSL:     | Valid | late SSL |     |              |            |
|                  |       |          |     | ОК           | Cancel     |

## **Gmail Account settings**

- Fill in the form as shown, note the host name IS NOT gmail.com it is googlemail.com
- port is 587
- Your username for the Gmail account
- For the password enter the app password generated on the google page
- If it is not checked, check Require SSL then hit Validate SSL it should indicate Success.

| 🗶 Email Settings |                          | ×                      |  |  |
|------------------|--------------------------|------------------------|--|--|
| Host:            | smtp.googlemail.com      | Email Settings Status: |  |  |
| Port:            | 587 🗘                    |                        |  |  |
| UserName:        | larry. <b></b> gmail.com |                        |  |  |
| Password:        | *****                    | Success                |  |  |
| Require SSL:     | ✓ Validate SSL           |                        |  |  |
|                  |                          | OK Cancel              |  |  |